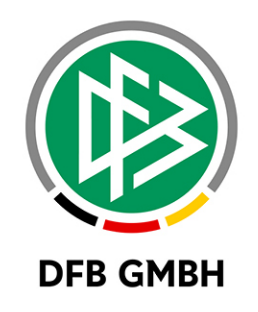

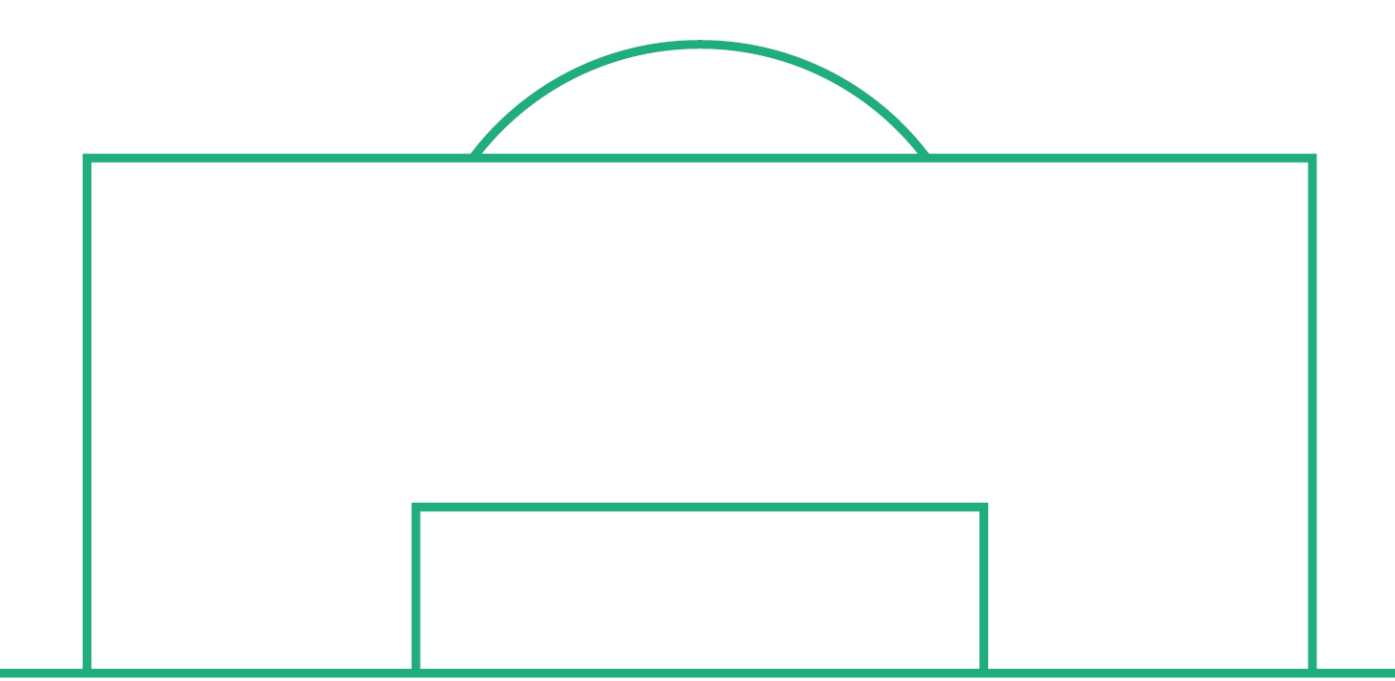

# RELEASE NOTES

| SYSTEM:<br>SPEICHERPFAD/DOKUMENT: |              | DFBnet Verband                                     |            | VERSION: 1.0 |
|-----------------------------------|--------------|----------------------------------------------------|------------|--------------|
|                                   |              | 171128_DFBnet_Verband_Freigabemitteilung_6_70.docx |            |              |
|                                   | Erstellt:    | Letzte Änderung:                                   | Geprüft:   | Freigabe:    |
| Datum:                            | 28.11.2017   |                                                    | 01.12.2017 | 01.12.2017   |
| Version:                          | V1.0         |                                                    | V1.0       | V1.0         |
| Name:                             | STEFAN HAUKE |                                                    | EVA WOLFF  | THOMAS HEYNE |

#### © November 17 | DFB GmbH

Alle Texte und Abbildungen wurden mit größter Sorgfalt erarbeitet, dennoch können etwaige Fehler nicht ausgeschlossen werden. Eine Haftung der DFB GmbH, gleich aus welchem Rechtsgrund, für Schäden oder Folgeschäden, die aus der An- und Verwendung der in diesem Dokument gegebenen Informationen entstehen können, ist ausgeschlossen.

Das Dokument ist urheberrechtlich geschützt. Die Weitergabe sowie die Veröffentlichung dieser Unterlage, ist ohne die ausdrückliche und schriftliche Genehmigung DFB GmbH nicht gestattet. Zuwiderhandlungen verpflichten zu Schadensersatz. Alle Rechte für den Fall der Patenterteilung oder der GM-Eintragung vorbehalten.

Die in diesem Dokument verwendeten Soft- und Hardwarebezeichnungen sind in den meisten Fällen auch eingetragene Warenzeichen und unterliegen als solche den gesetzlichen Bestimmungen.

WWW.DFBNET.ORG - WWW.FUSSBALL.DE WELTMEISTER HERREN 1954 ★ 1974 ★ 1990 ★ 2014 ★ FRAUEN 2003 ★ 2007 ★ OLYMPIASIEGER FRAUEN 2016 SEITE 1 VON 6

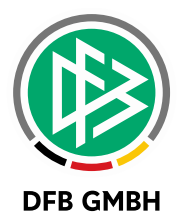

#### Inhaltsverzeichnis

| 1 | Verband Online – neue Menüstruktur für Ehrungen       | 3 |
|---|-------------------------------------------------------|---|
| 2 | Vereinheitlichung der Antragsübersicht                | 3 |
| 3 | DFBnet Verband - Druckfunktion für Funktionärsanträge | 5 |
| 4 | Abbildungsverzeichnis                                 | 6 |
| 5 | Bearbeitungshistorie                                  | 6 |

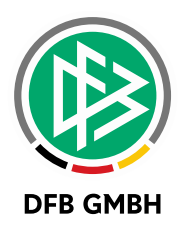

## 1 <u>VERBAND ONLINE – NEUE MENÜSTRUKTUR</u> <u>Für Ehrungen</u>

Analog zum Menüpunkt "Funktionärsverwaltung" wird nun auch für Ehrungsanträge ein eigener Menüpunkt angeboten. Das Untermenü baut sich je nach Rollen und Rechten des angemeldeten Benutzers auf.

Ehrungsbeauftragte nutzen zukünftig für den Einstieg unterhalb der Ehrungen den Menüpunkt "Antragsübersicht". (Weiteres zur Antragsübersicht in Abschnitt 2)

VERBAND ONLINE Ehrungen Verbandsehrungen Antragsübersicht

Abbildung 1: Neues Menü für Ehrungen in Verband Online

## 2 <u>VEREINHEITLICHUNG DER</u> <u>ANTRAGSÜBERSICHT</u>

Die Antragsübersicht wurde ebenfalls überarbeitet und stellt nun grundsätzlich für alle Anwender dieselben Filtermöglichkeiten zur Verfügung. Je nach Rolle und Datenrecht werden bestimmte Filter nach Bedarf vorbelegt oder ausgeblendet.

#### Beispiel für Vereine

Rolle: Antragsteller Ehrungen Verein

- > Vorbelegte Filter: Ehrungstyp, Verein, Verband (alle read only), Eingangsart
- > Ein Verwaltungsgebiet muss für die Filterung nicht ausgewählt werden

| Suche             |                             |             |               |
|-------------------|-----------------------------|-------------|---------------|
| Ehrungstyp        | Vereinsehrung               | Verein      | SC Olching    |
| Verband           | Bayerischer Fußball-Verband | Status      | Keine Auswahl |
| Verwaltungsgebiet | T                           | Ehrungsart  | Keine Auswahl |
| von / bis         |                             | Eingangsart | Online 🔻      |
|                   |                             |             |               |

Abbildung 2: Einheitlicher Filterbereich der Antragsübersicht

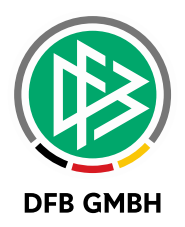

Im Zuge der Vereinheitlichung der Antragsübersicht wurde auch die Trefferliste konsolidiert und beinhaltet nun die folgenden, sortierbaren Spalten:

- > Eingang
- > Antragsnummer
- > Status
- > Name, Vorname mit Geburtsdatum
- > Ehrungsart
- > Verwaltungsgebiet
- > Verein

Für Vereine besteht nun ebenfalls die Möglichkeit, Online beantragte Ehrungen aus der Übersicht zu jeder Zeit zu öffnen und auszudrucken.

| Suche                           |              |                      |                                                                                                    |                         |                 |              |       |
|---------------------------------|--------------|----------------------|----------------------------------------------------------------------------------------------------|-------------------------|-----------------|--------------|-------|
| Ehrungstyp                      | Verei        | nsehrung             |                                                                                                    | Verein                  | SC Olching      |              |       |
| Verband                         | Baye         | ischer Fußball-Verba | nd                                                                                                    | Status                  | Keine Auswahl   |              | •     |
| Verwaltungsgebie                | t            |                      | •                                                                                                    | Ehrungsart              | Keine Auswahl   |              | ۲     |
| von / bis                       |              |                      |                                                                                                    | Eingangsart             | Online          |              | •     |
|                                 |              |                      |                                                                                                    |                         |                 |              |       |
|                                 |              |                      |                                                                                                    |                         | Eingabe leeren  | Anträge anze | eigen |
|                                 |              |                      |                                                                                                    |                         |                 |              |       |
| Liste aller Ehru                | ngen         |                      |                                                                                                    |                         |                 |              |       |
| ▼ Eingang                       | Antragsnr.   | ™aStatus             | Mame, Vorna                                                                                                    | me <b>V</b> AEhrungsart | ™Gebiet         | ™Verein      | VA    |
| <b>2</b> 9.11.2017              | EH-17-004241 | in Bearbeitung       | second design and the second second s | s of table<br>Published | Kreis Zugspitze | SC Olching   |       |
| Antrag anzeigen<br>20.11.2017   | EH-17-004235 | in Bearbeitung       | interary, their                                                                                                    | N SECONDARY             | Kreis Zugspitze | SC Olching   |       |
| 25.10.2017                      | EH-17-004219 | in Bearbeitung       | March 1997                                                                                                    | to taken.               | Kreis Zugspitze | SC Olching   |       |
| 25.10.2017                      | EH-17-004220 | Genehmigt            | information, State                                                                                                    | Noticipation            | Kreis Zugspitze | SC Olching   |       |
| Seite 1/1 (4 Treffer insgesamt) |              |                      |                                                                                                    |                         | <u> </u>        |              |       |

Abbildung 3: Antragsübersicht der Vereine mit Zugriff auf gestellte Anträge

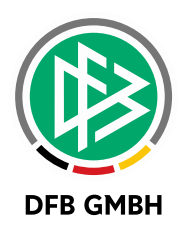

# 3 DFBNET VERBAND - DRUCKFUNKTION FÜR FUNKTIONÄRSANTRÄGE

Über einen Klick auf das Drucken-Icon im Funktionärsantrag wird ein Vorgangsdokument erzeugt, das alle relevanten Daten aus dem Antrag enthält. Der Druck ist nach dem Speichern des Antrags zu jeder Zeit möglich.

| Funktion bearbeiten          |                               |                       |                                  |  |  |  |
|------------------------------|-------------------------------|-----------------------|----------------------------------|--|--|--|
| <b>u e</b>                   |                               |                       |                                  |  |  |  |
| Nachname Antrag drucken      |                               | Geschlecht            | männlich                         |  |  |  |
| Vorname                      | ·                             | Nati <u>o</u> nalität | Deutschland                      |  |  |  |
| Geburts <u>d</u> atum        | 8.8.500                       |                       |                                  |  |  |  |
|                              |                               |                       | Suche Korrigieren Leeren Anlegen |  |  |  |
| Antragsdaten Weitere Angaben |                               |                       |                                  |  |  |  |
| Organisationseinheit         |                               |                       |                                  |  |  |  |
| Nr./Art/Status               | FE-17-000142 Online Beantragt | Antragsteller         | Tanian Tanàna paoritr'i Mala     |  |  |  |
| Verwaltungsebene             | Kreis                         | Vereinsname           |                                  |  |  |  |
| Organisation                 | Hameln-Pyrmont V              | <u>V</u> ereinsnummer | =+E                              |  |  |  |
|                              |                               |                       |                                  |  |  |  |

Abbildung 4: Druckfunktion in Funktionärsantrag

#### Hinweis

Sollten Sie Anpassungen am Dokument wünschen, wenden Sie sich bitte an Ihren Ansprechpartner bei der DFB GmbH.

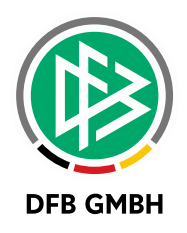

## 4 ABBILDUNGSVERZEICHNIS

| Abbildung 1: Neues Menü für Ehrungen in Verband Online                      | 3 |
|-----------------------------------------------------------------------------|---|
| Abbildung 2: Einheitlicher Filterbereich der Antragsübersicht               | 3 |
| Abbildung 3: Antragsübersicht der Vereine mit Zugriff auf gestellte Anträge | 4 |
| Abbildung 4: Druckfunktion in Funktionärsantrag                             | 5 |

### 5 **BEARBEITUNGSHISTORIE**

| WANN       | WER      | WAS               | VERSION |
|------------|----------|-------------------|---------|
| 28.11.2017 | S. Hauke | Dokument erstellt | 1.0     |
| 01.12.2017 | E. Wolff | Dokument geprüft  | 1.0     |